# **Pick List Report Instructions**

- Select the current Program Year
- Click on the Reports Menu item in the blue menu bar.

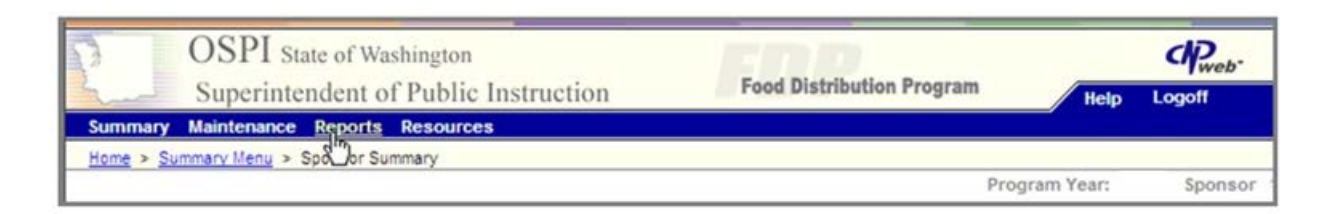

# • Select FDP Reports

| Reports Menu                 |                              |  |  |  |
|------------------------------|------------------------------|--|--|--|
| Menu Item                    | Description                  |  |  |  |
| Product Cost Per Serving     | Product Cost Per Serving     |  |  |  |
| Survey Request Report        | Quantity Requested By Month  |  |  |  |
| Value of Commodities Shipped | Value Of Commodities Shipped |  |  |  |
| FDP Reports                  | Food Distribution Reports    |  |  |  |
|                              |                              |  |  |  |

# Select Sponsor Pick List

| Report Listing |                   |
|----------------|-------------------|
| Report Name    | Description       |
| FDP026         | Sponsor Pick List |
|                |                   |

#### Report selection parameters open –

| Home > Reports Meny > Report Listing                        | 2                                     | Program Y       | ear: 2011 Segnaor                                      | School District |
|-------------------------------------------------------------|---------------------------------------|-----------------|--------------------------------------------------------|-----------------|
| Select Program Year: 2017<br>Warehousetd United Warehouse 3 | Delivery Location<br>Select BOL Date: | School District | Delivery Locations<br>are specific to this<br>sponsor. | View Report     |

- Select in order (note there is a delay between each selection as the system applies filters for each selection; the IE symbol spins in the address line to indicate that the system is working):
  - 1. Current Program Year
  - 2. Delivery Location
  - 3. Select Warehouse
  - 4. Select Bill of Lading Date (usually date prior to the delivery month)
  - 5. Click the View Report button

Updated 7/6/2016

#### • Report is generated.

To print report - export to Acrobat (PDF) file which is pre-formatted to portrait printing.

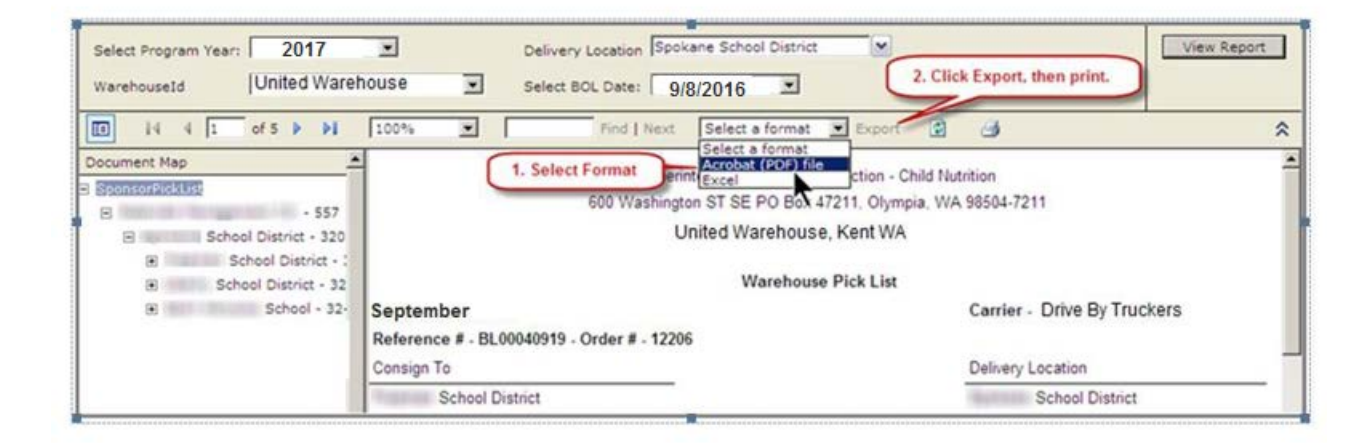

For other printing methods, use Print Preview and Page Setup to format report correctly.